## Change the Default PDF Viewer in Chrome

Step 1: Open "Settings" in Chrome

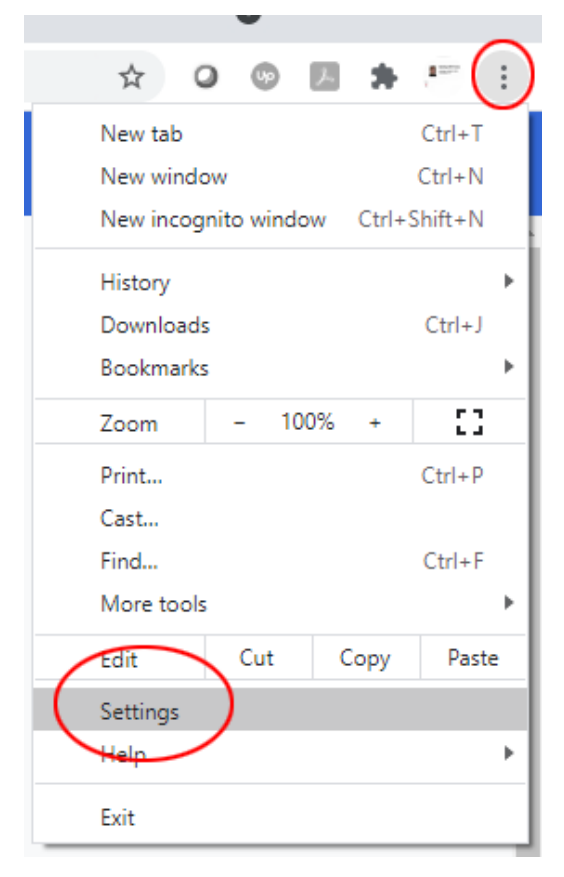

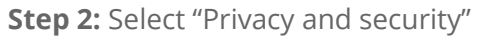

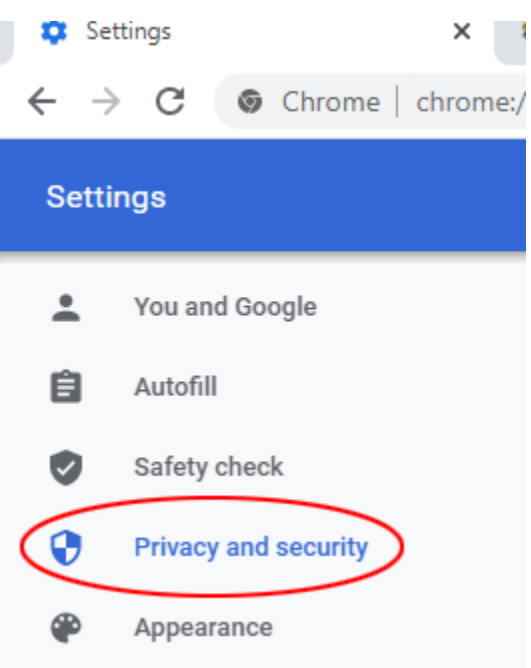

Step 3: Select "Site Setting"

| Privacy and security |   |                                                                                                    |   |  |
|----------------------|---|----------------------------------------------------------------------------------------------------|---|--|
|                      | Î | Clear browsing data<br>Clear history, cookies, cache, and more                                          | • |  |
|                      | ٩ | Cookies and other site data<br>Third-party cookies are blocked in Incognito mode                        | • |  |
|                      | 0 | Security<br>Safe Browsing (protection from dangerous sites) and other security settings                 | • |  |
| <                    | 밵 | Site Settings<br>Controls what information sites can use and show (location, camera, pop-ups, and more) | • |  |
|                      | × | Privacy Sandbox<br>Trial features are on                                                                | Ø |  |

**Step 5:** Select "Download PDF files instead" toggle button.

| Additional content settings |                                                               | ^ |
|-----------------------------|---------------------------------------------------------------|---|
| Ð                           | Sound<br>Allow sites to play sound                            | • |
|                             | Ads<br>Blocked on sites that show intrusive or misleading ads | • |
| Q                           | Zoom levels                                                   | • |
| PDF                         | PDF documents                                                 | • |

**Step 4:** Select "PDF documents" under "Additional content settings".

Note: you may need to scroll down and click the up/down arrow next to "Additional content settings" to see "PDF documents".

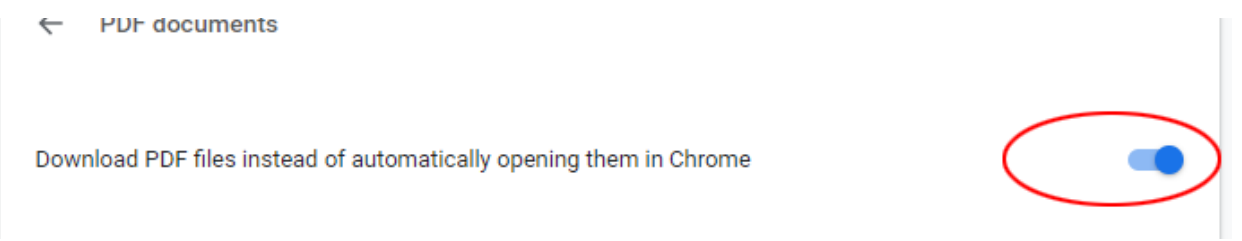

## Change the Default PDF Viewer in Firefox

**Step 1:** Open "Settings" in Firefox

|           | ☆                  |         | ${\times}$ | $\checkmark$ | ≡    |
|-----------|--------------------|---------|------------|--------------|------|
|           | Sync and save data | Sign In |            |              |      |
|           | New tab            | Ctrl+T  |            |              |      |
|           | New window         |         |            | Ctrl         | +N   |
|           | New private window |         | Ct         | rl+Shift     | t+P  |
|           | Bookmarks          |         |            |              | >    |
|           | History            |         |            |              | >    |
|           | Downloads          |         |            | Ct           | rl+J |
|           | Passwords          |         |            |              |      |
|           | Add-ons and themes |         | Ct         | rl+Shift     | +A   |
|           | Print              |         |            | Ctr          | I+P  |
|           | Save page as       |         |            | Ctr          | I+S  |
|           | Find in page       |         |            | Ctr          | l+F  |
|           | Zoom               | -       | 100%       | +            | 2    |
| $\langle$ | Settings           |         |            |              |      |
|           | More tools         |         |            |              | >    |
|           | Help               |         |            |              | >    |
|           | Exit               |         | Ctr        | ·l+Shift     | +Q   |

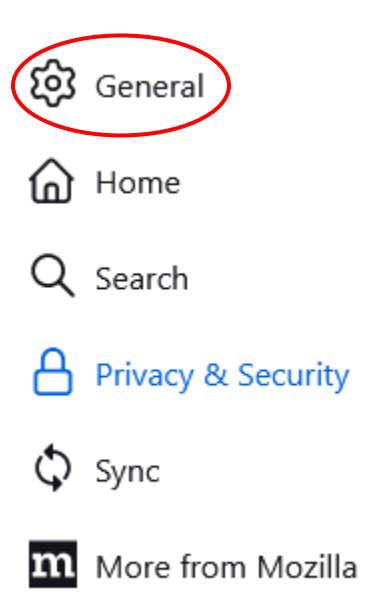

Step 4: Select the down arrow beside "Portable Document Format (PDF)" under "Applications".

Applications

**Step 5:** Select "Always Ask" to be prompted with an option to open the PDF file or select "Use Windows default application"/"Use macOS default application" to open automatically with Adobe Acrobat.

## Choose how Firefox handles the files you download from the web or the applications you use while browsing. $^{\circlearrowright}$ Search file types or applications Content Type Action 单 Open in Firefox AV1 Image File (AVIF) 🆄 Save File Extensible Markup Language (XML) mailto Use Outlook (default) ms-word Use Word (default) Portable Document Format (PDF) 单 Open in Firefox Scalable Vector Graphics (SVG) 📦 Open in Firefox 🖓 Always ask 💽 WebP Image 🆄 Save File zoommtg Use Windows default application Use other...

## Applications

Choose how Firefox handles the files you download from the web or the applications you use while browsing.

| Q Search file types or applications |                                 |  |  |  |
|-------------------------------------|---------------------------------|--|--|--|
| Content Type                        | Action                          |  |  |  |
| Av Fillinge File (Avil )            |                                 |  |  |  |
| com.microsoft.office.outlook        | À Use Outlook (default)         |  |  |  |
| DMG file                            | 👼 Save File                     |  |  |  |
| Extensible Markup Language (XML)    | 🐻 Save File 🖓 Always ask        |  |  |  |
| 🖓 irc                               |                                 |  |  |  |
| 🖓 ircs                              | Always ask                      |  |  |  |
| mailto                              | À Use Mail (default)            |  |  |  |
| ms-word                             | À Use Word (default)            |  |  |  |
| Portable Document Format (PDF)      | 单 Open in Firefox               |  |  |  |
| Carlable Vester Orachica (0)(0)     | Always ask                      |  |  |  |
| Scalable vector Graphics (SVG)      | 😽 Save File                     |  |  |  |
| WebP Image                          | A Use macOS default application |  |  |  |
| L ZIP Archive                       | Use other                       |  |  |  |
| zoommtg                             | 🖂 Use zoom.us (default)         |  |  |  |

These instructions assume you have Adobe Acrobat DC installed and configured as your default PDF viewer. If you don't have Adobe Acrobat installed, please visit, aadobe.com and sign in with your UM credentials to download and install it. After installing you will be prompted to set Adobe Acrobat as your default viewer.